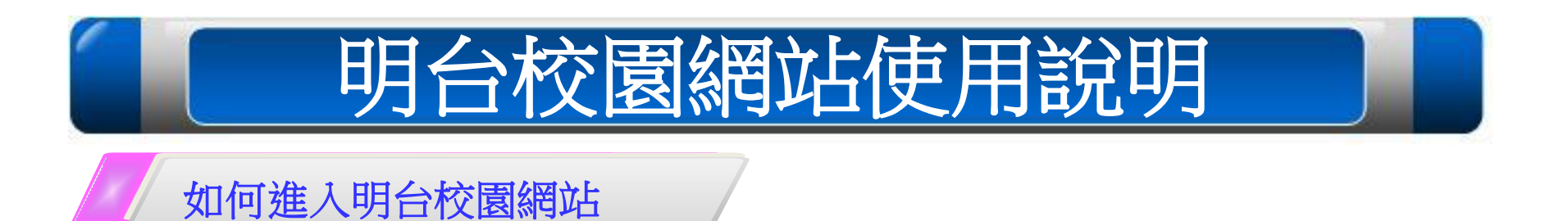

- STEP 1: 進入明台官方網站首頁(您輸入網址<u>http://www.msig-mingtai.com.tw/</u>或於搜尋引擎輸入關鍵 字「明台保險」)
- STEP 2: 進入明台產物保險官方網站後,點選右下方【110年度學校公共意外險校園網站專區】的連結圖片

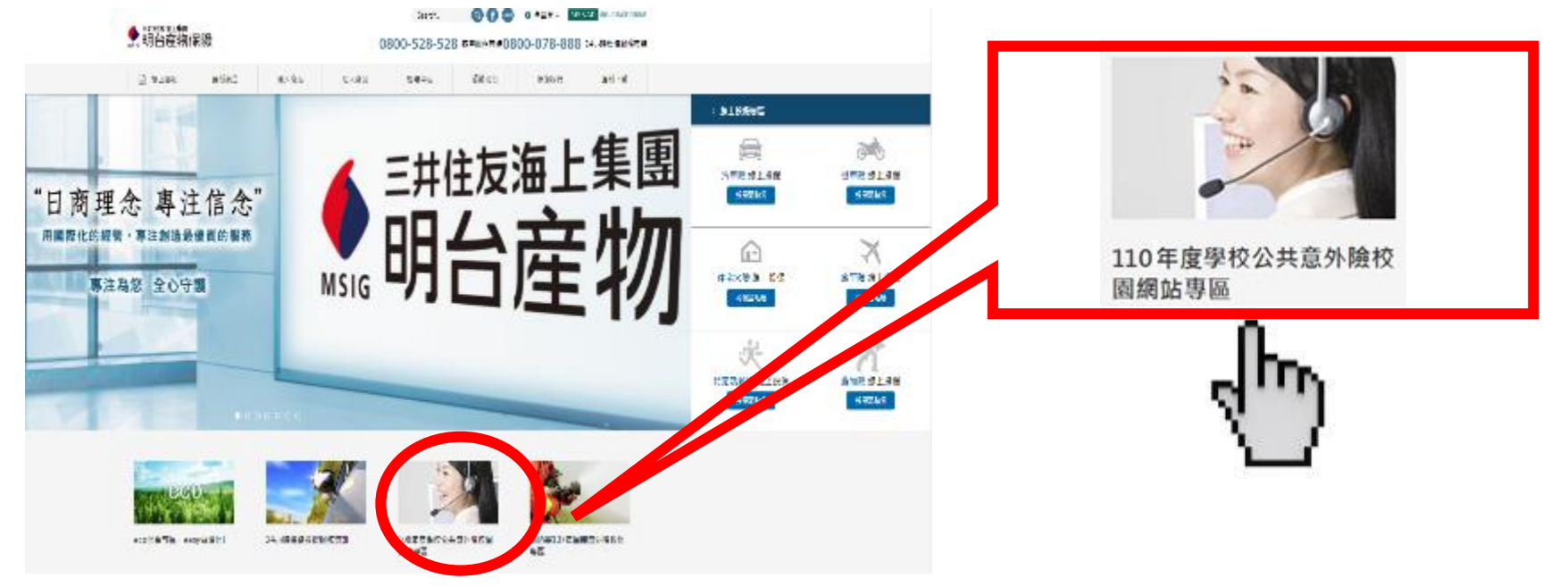

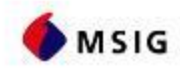

1

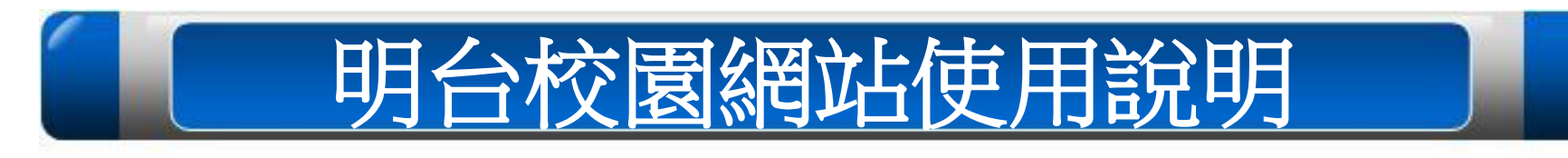

如何進入明台校園網站

STEP 3:點選後即可進入「明台校園網站」,並使用各項查詢與線上報案的功能。

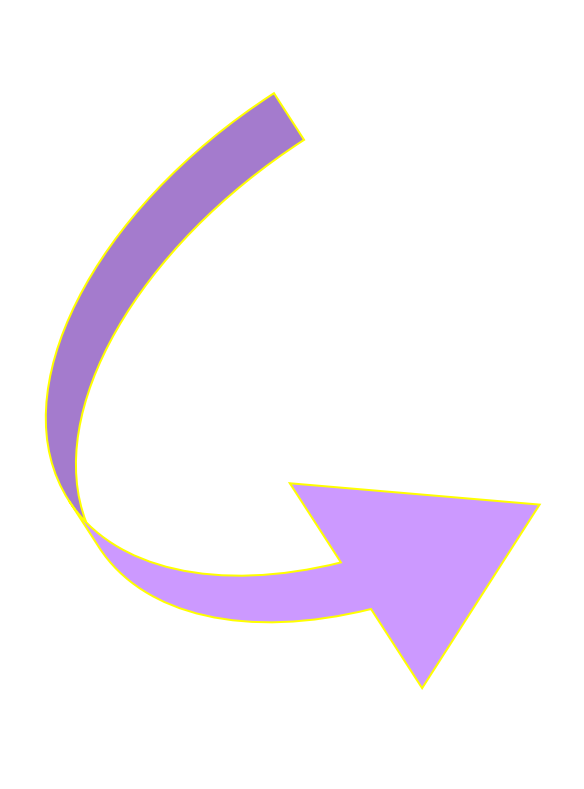

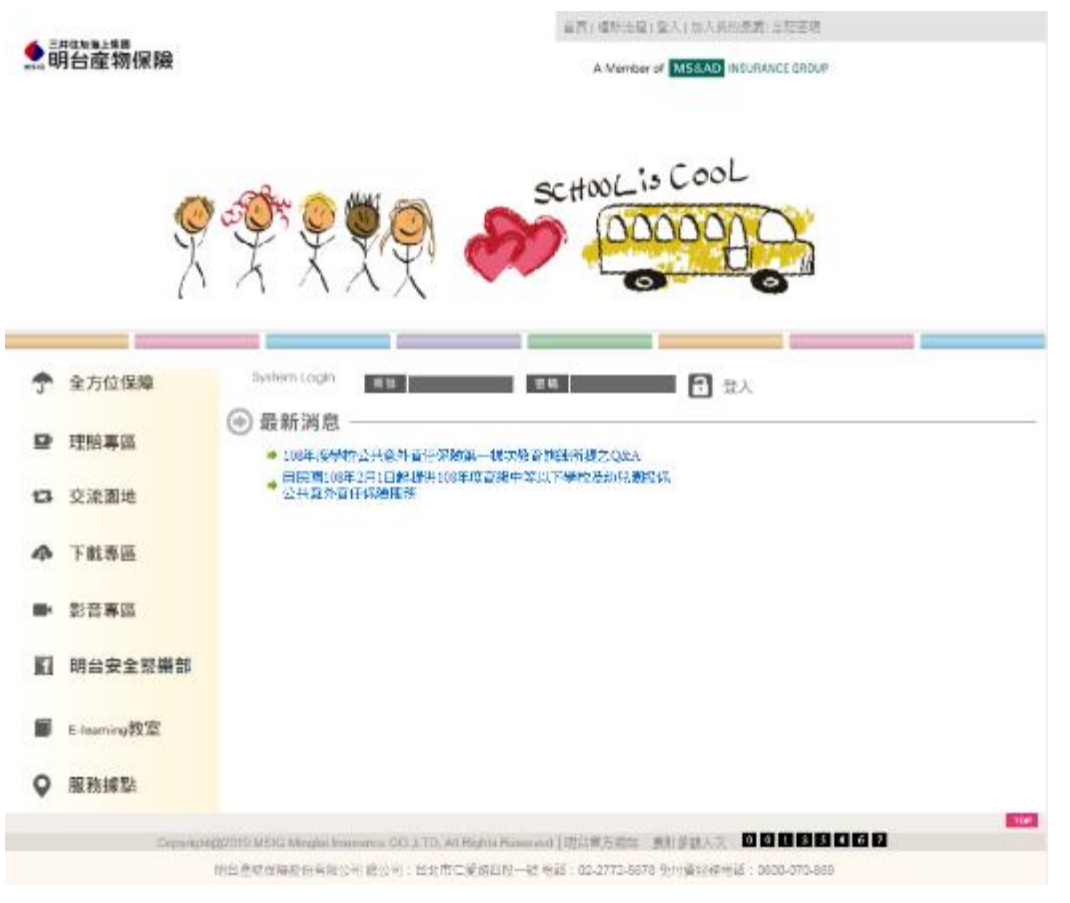

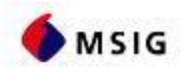

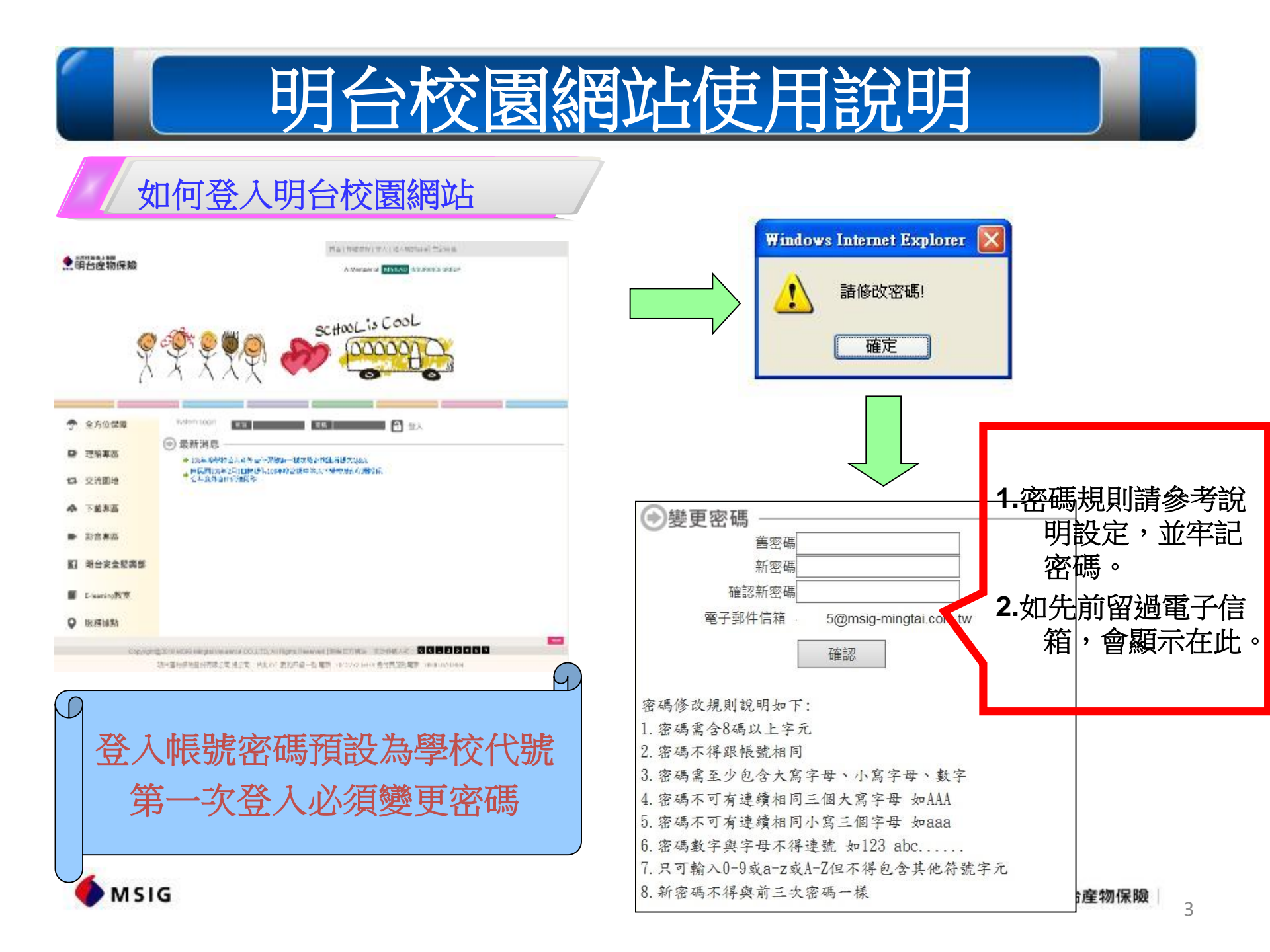

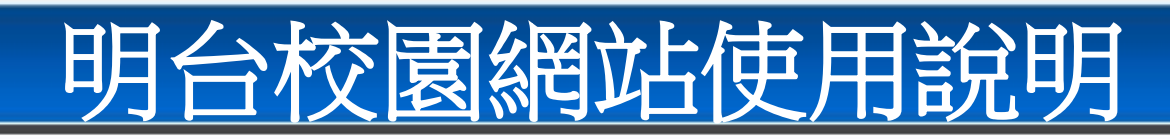

如何登入明台校園網站

為加強個資保護,新密碼須符合規則:

應密碼安全規則,即日起密碼規則將變更如下規則:

- 1. 密碼需含8碼以上字元
- 2. 密碼不得跟帳號相同
- 密碼需至少包含大寫字母、小寫字母、數字
- 4. 密碼不可有連續相同三個大寫字母 如AAA
- 5. 密碼不可有連續相同小寫三個字母 如aaa
- 6. 密碼數字與字母不得連號 如123 abc.....
- 7. 只可輸入0-9或a-z或A-Z但不得包含其他符號字元

8. 新密碼不得與前三次密碼一樣

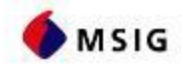

Δ

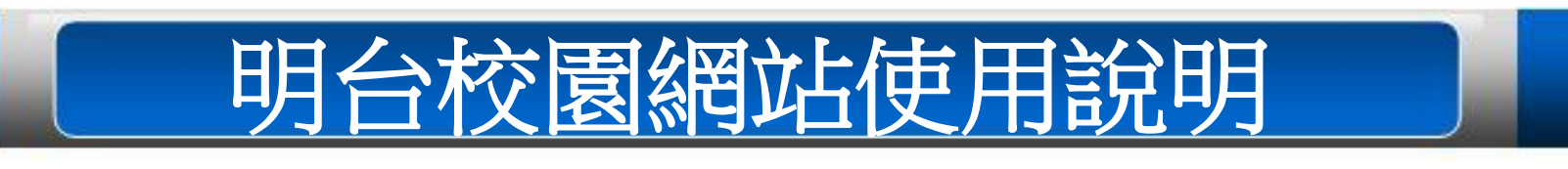

如何登入明台校園網站

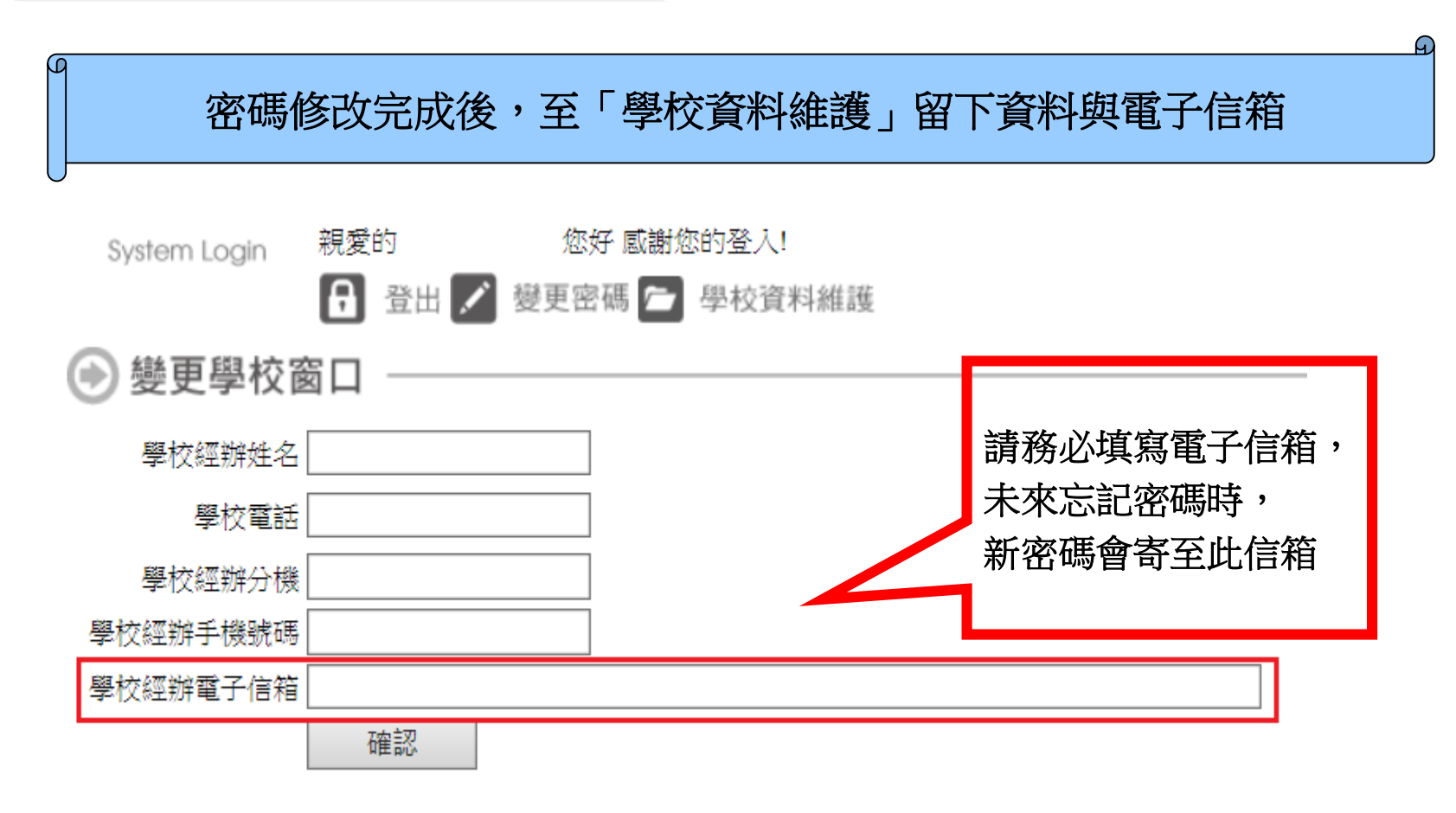

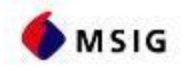

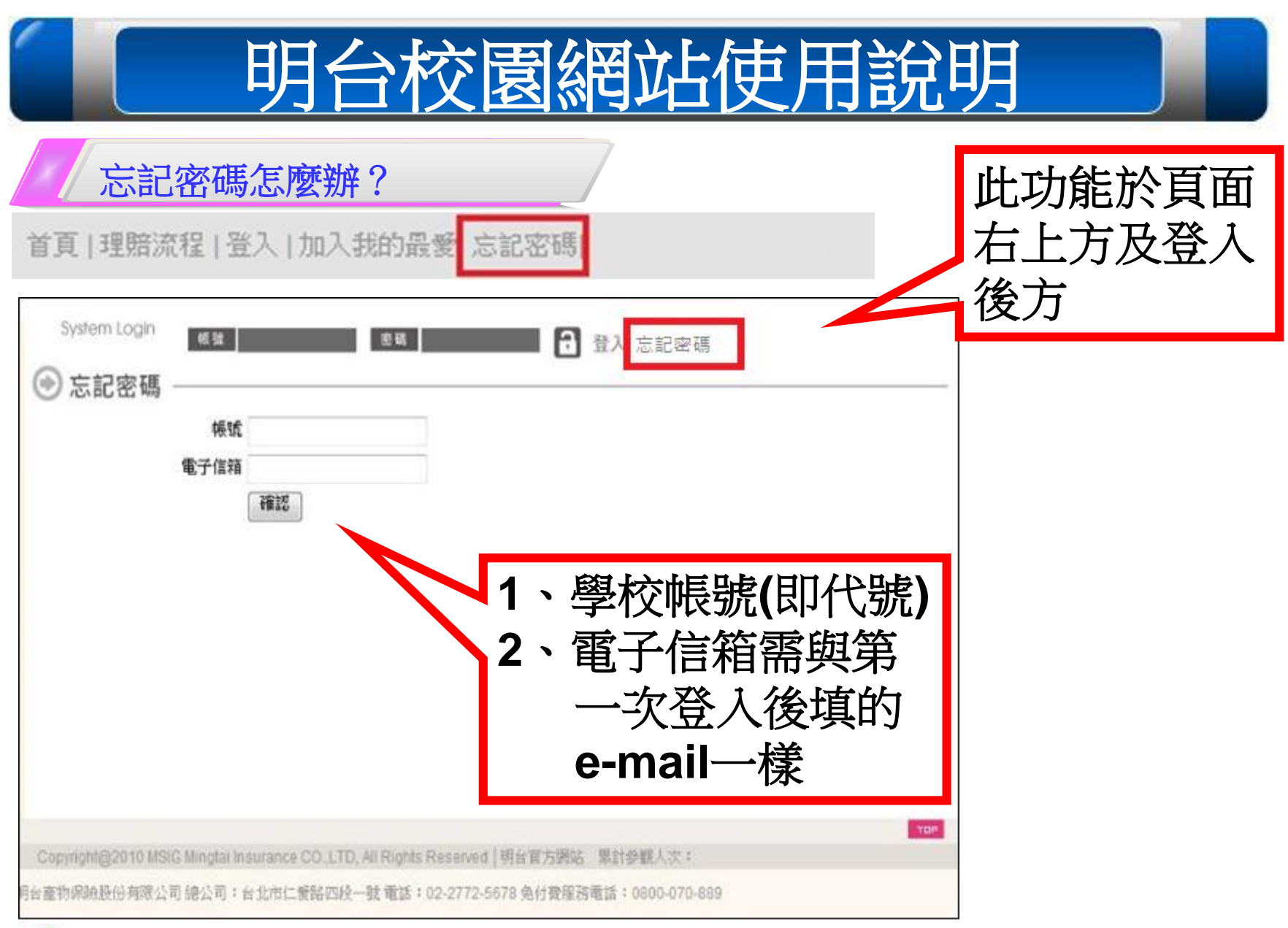

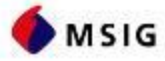

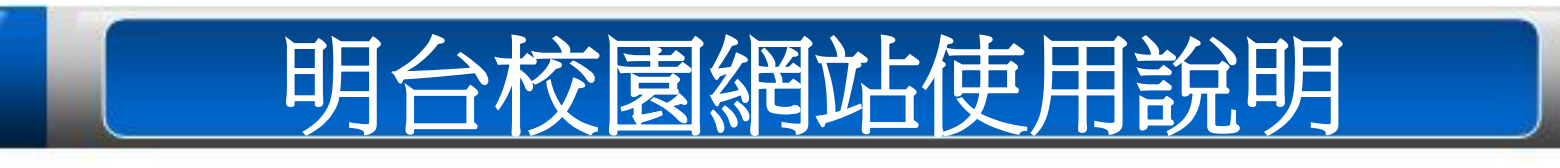

忘記帳號或密碼怎麼辦?

- 帳號:預設學校代號共六碼
- 密碼:如忘記密碼也無法取得新密碼, 請洽明台服務專線0800-528528、0800-070889
- 註:附設幼兒園如無法登入,請使用國小的帳號密碼登入網站, 或洽明台服務專線。

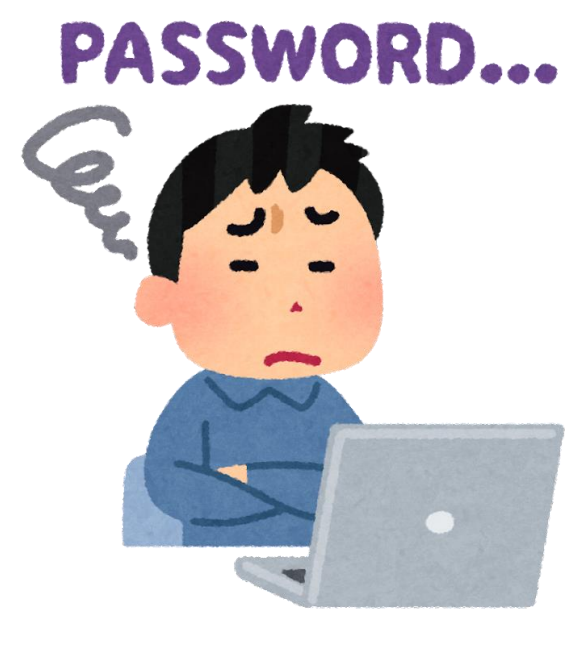

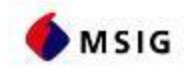

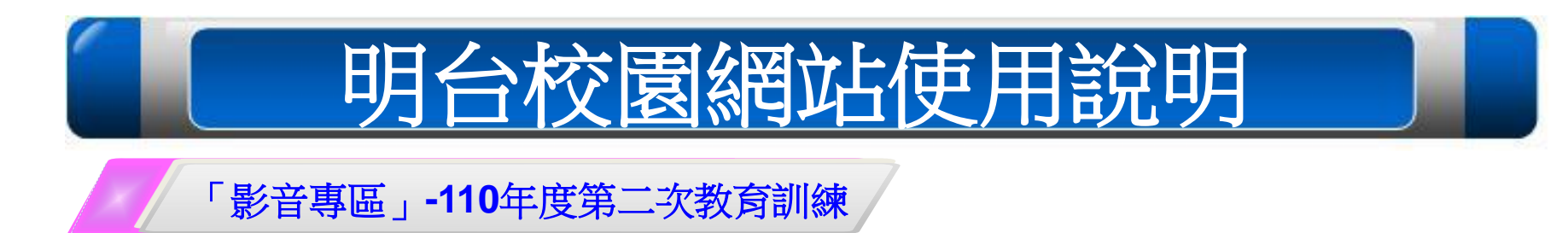

STEP:點選影音專區→其他影音→110年度學校公共意外險第二次教育訓練即可線上觀看影片。

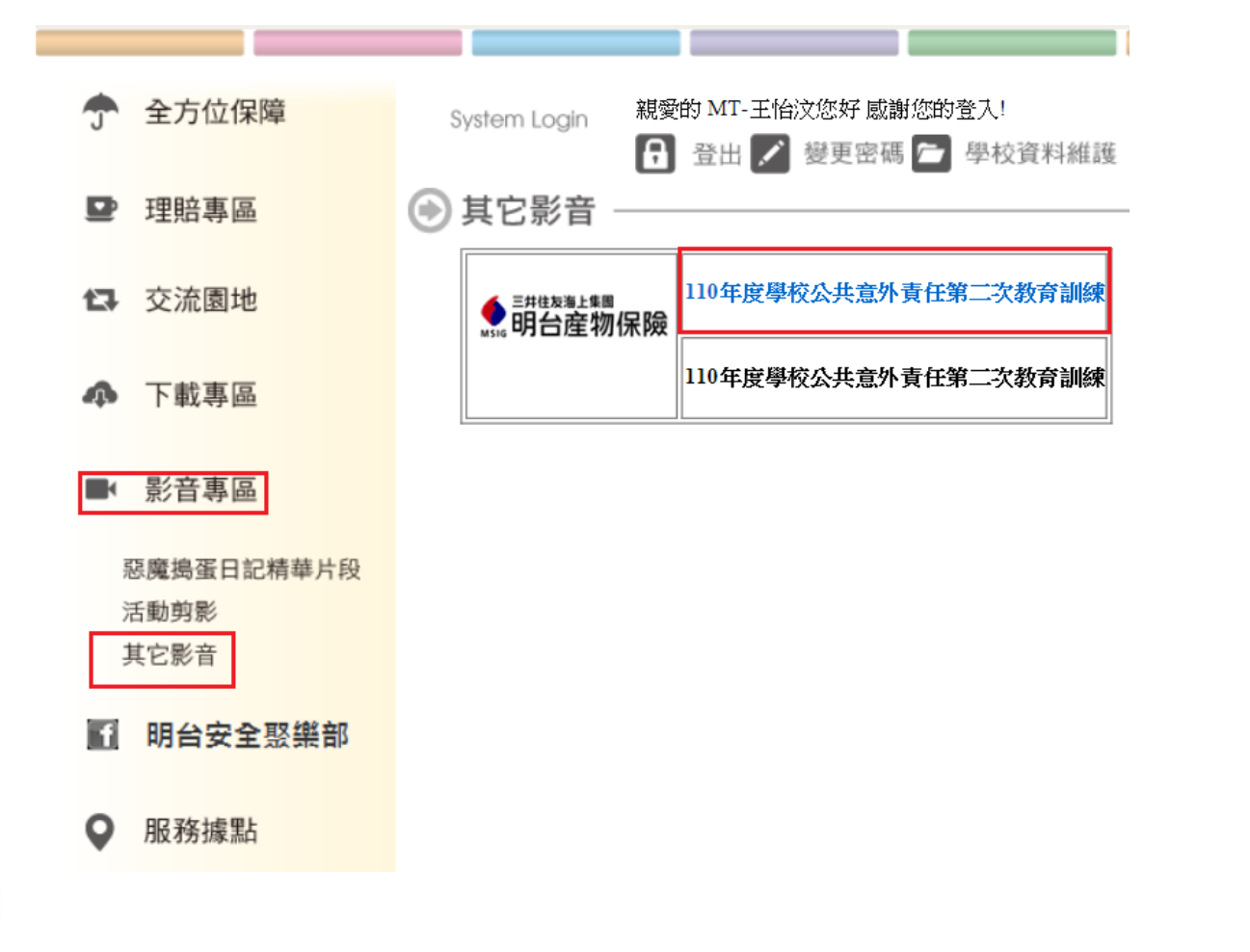

MSIG